#### **SECTION I - REGISTER FOR CLASSES**

1. Begin by typing in //www.edcc.edu/comed. The following screen will come up on your browser.

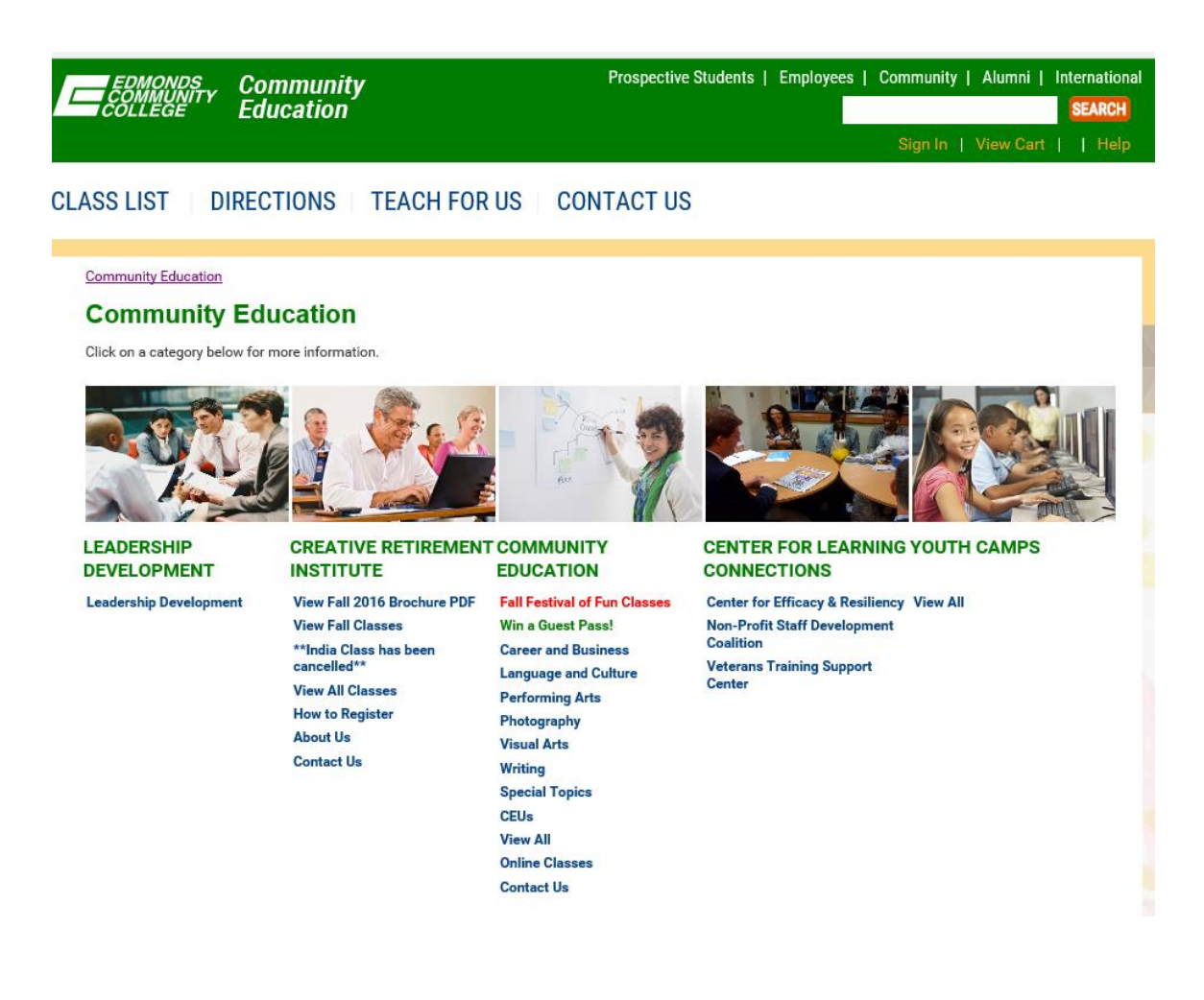

2. Select Sign In at the top right side of the page in red font.

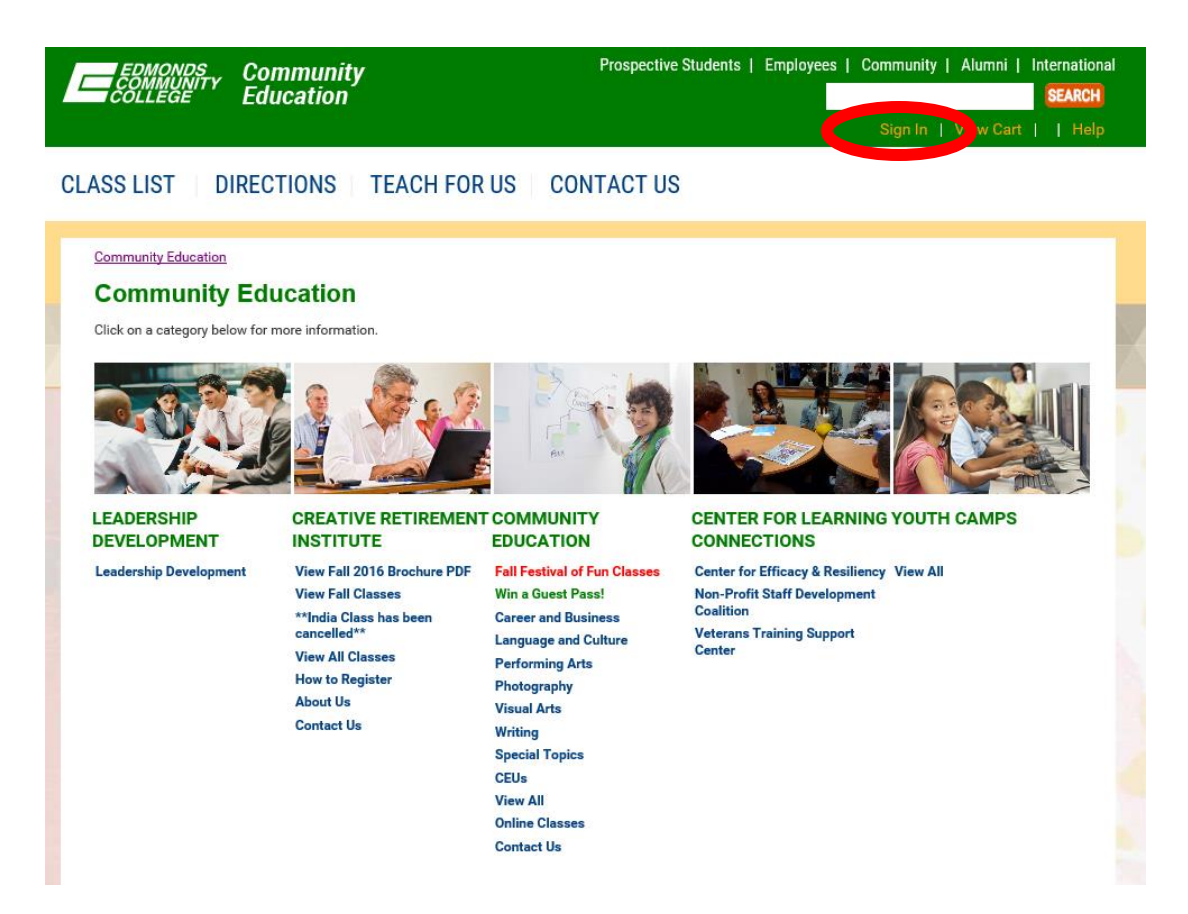

3. The following window will open.

|   |                                                                                                    |                                                       |                                                             | Siç   | gn In 🕴                                       | View Cart                                   | Help   |
|---|----------------------------------------------------------------------------------------------------|-------------------------------------------------------|-------------------------------------------------------------|-------|-----------------------------------------------|---------------------------------------------|--------|
| _ | EDMONDS<br>COMMUNITY<br>COLLEGE                                                                                                    |                                                       |                                                             |       |                                               |                                             | Search |
| ŀ | lome Class List On-Camp                                                                                                    | us Directions                                         | Off-Campus Directions                                       | Teach | for Us!                                       | Conta                                       | ict Us |
|   | uLearn and ArtsNow                                                                                                    | 1                                                     |                                                             |       |                                               |                                             |        |
|   | Sign In<br>YOU MUST SIGN-IN TO REGISTER<br>To sign in to your current account, enter<br>Don't have an account? Create one quic<br>and your e-mail address. | your user name a<br>kly by specifying a               | nd password.<br>user name (no spaces), a passw              | rord, | Privacy F<br>Terms Ar<br>Return T<br>Educatio | Policy<br>nd Conditions<br>o Community<br>n | I      |
|   | Sign In To Existing Account USERNAME: PASSWORD: Find My Username Reset My Password Sign In                                                                 | Crea<br>USER<br>PASS<br>RETY<br>PASS<br>EMAIL<br>RETY | Ate New Account NAME: WORD: WORD: COMPARING: Create Account |       |                                               |                                             |        |

- 4. If you have not previously signed up for any CRI classes online and have never set up an account, please refer to Section II, Create an Account On-Line, on Page 12 of this document. If you have already created your account and wish to add CRI membership and/or classes, proceed to fill in your Username and Password on the Sign In to Existing Account side of the screen.
- 5. Once you have signed in to your existing account, you will see the following screen. There will usually be several options under Creative Retirement. When Quarterly registration begins, all classes for the quarter will be listed here. Adding a Quarterly Membership will activate the Add To Cart button for classes and the Member luncheon. If you only want to go to the Luncheon and do not wish to take any classes, please call the office at 425-640-1830 so that we can sign you up for the luncheon without paying the Quarterly Membership fee. If you only want to review available classes during this time period, click on View All.

A copy of the Brochure will also be available from the main menu by clicking on the View Brochure option. As the academic year progresses, there will be times when quarterly registrations overlap. For example, Winter registration opens while it is still possible to register for remaining Fall classes. The categories under Creative Retirement may indicate Fall Classes and Winter Classes with View All under those categories. If you have questions, please contact the CRI office at 425-640-1830 for further information. When a class is full, an Add To Wait List button will appear in place of the Add To Cart button. The Add To Wait List button will automatically put you in the next position on the wait list for the class. You will not be charged for a wait-listed class.

| EDMONDS<br>COMMUNITY<br>COLLEGE Edu | nmunity<br>cation                                                                                                    | Prospective                                                                                                    | Students   Employees   Cc                                                                                                    | ommunity   Alumni  <br>Sign In   View Cart | International<br>SEARCH |
|-------------------------------------|----------------------------------------------------------------------------------------------------|----------------------------------------------------------------------------------------------------|----------------------------------------------------------------------------------------------------|--------------------------------------------|-------------------------|
| CLASS LIST DIRECT                   | TIONS TEACH FOR                                                                                                    | US CONTACT US                                                                                                    |                                                                                                    |                                            |                         |
| <section-header></section-header>   | Creation   Creative retrretement Creative retrretement View Fall 2016 Brochure PDF View Fall 2016 Brochure PDF View Fall 2016 Broch | COMMUNITY<br>EDUCATION<br>Fall Festival of Fun Classes<br>Win a Guest Pass!<br>Career and Business<br>Language and Culture<br>Performing Arts<br>Photography<br>Visual Arts<br>Writing<br>Special Topics<br>CEUs<br>View All<br>Online Classes | CENTER FOR LEARNIN<br>CONNECTIONS<br>Center for Efficacy & Resilient<br>Non-Profit Staff Development<br>Coalition<br>Veterans Training Support<br>Center | I View All                                 |                         |
|                                     |                                                                                                    | Contact Us                                                                                                    |                                                                                                    |                                            |                         |

6. When selecting View All Classes a list of classes similar to the following will appear. If you have not yet taken out a quarterly membership, only the quarterly membership option at the top of the list will have an Add To Cart button. Once you have taken out a quarterly membership for the quarter, all classes that have not already started will either have an Add To Cart or Add To Wait List button. If you are registering early in the Quarter, the Luncheon will also have an Add to Cart button which will disappear once the registration period for the Luncheon has expired. If you do **NOT** want any classes, but do want to go to the Luncheon, you do not have to take out a membership and should call the CRI office at 425-640-1830 so we can register you for the Luncheon only.

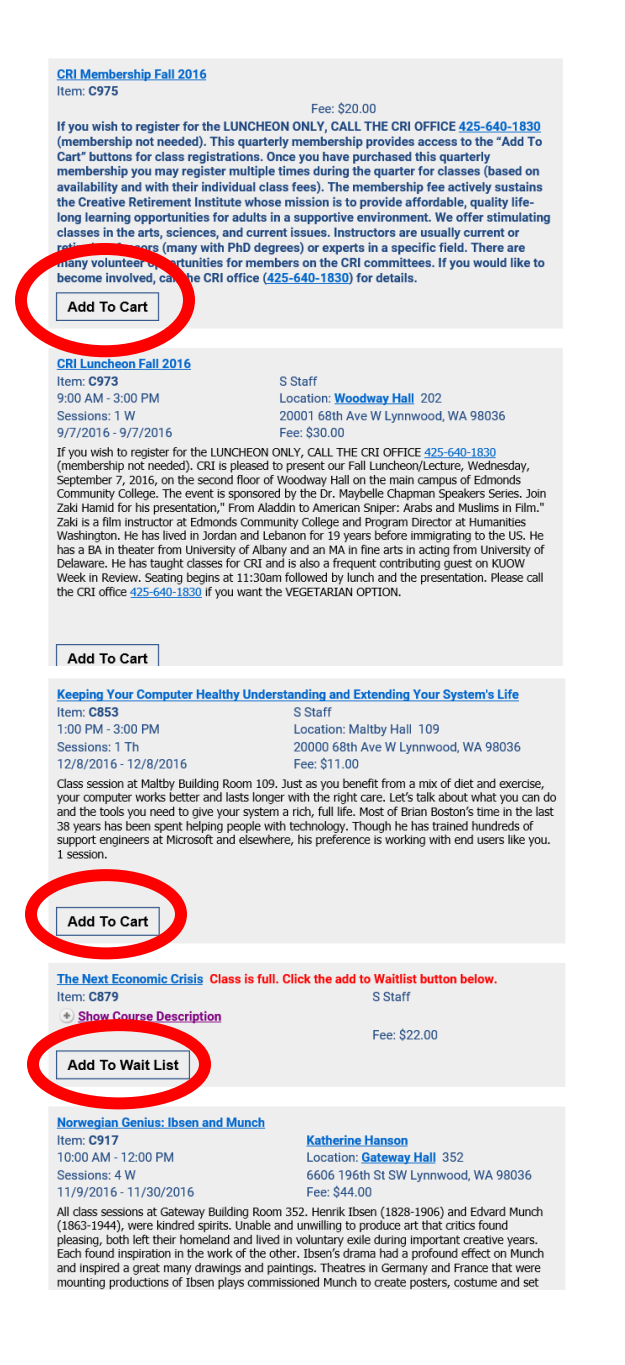

7. You may add as many classes as you want to your cart. When you click on Add To Cart or Add To Wait List, the system automatically takes you to your cart. You can return to the list of classes by using the back arrow to return to the list of classes. If you use the Return to Community Education option, you will have to select View All under Creative Retirement again. If you accidentally add the same class again, the system will not add the class a second time. You will see a running total for your classes at the bottom of the Cart screen. Wait listed classes are not included in the total and you will not be charged for a wait-listed class.

| 🧭 Wes, wil Messages   | $\Box$ Shopping Cart $	imes$ +                                                                                                    |                                       |                      |               |                            |       |
|-----------------------|----------------------------------------------------------------------------------------------------|---------------------------------------|----------------------|---------------|----------------------------|-------|
| ← → Ŭ ⋒               | campusce.net/edmondsarts/cart/index.aspx                                                                                                    |                                       |                      |               |                            | [     |
| .con.com – 🔤 becu The | Not ☆ Bookmarks ☆ Community                                                                                                    |                                       |                      |               |                            |       |
|                       | EDMONDS Com                                                                                                    | munitv                                | Prospective Students | s   Employees | Community   Alumni   Inter | rnati |
|                       | COLLEGE Educa                                                                                                    | ation                                 |                      |               | SE                         | EARC  |
|                       |                                                                                                    |                                       | Welcome, Carol       |               | View Cart   My Account     | He    |
|                       | CLASS LIST   DIRECTION                                                                                                    | ONS TEACH FOR US                      | CONTACT US           |               |                            |       |
|                       | Shanning Cost                                                                                                    |                                       |                      |               |                            |       |
|                       | Snopping Cart                                                                                                    |                                       |                      |               | Beturn To Community        |       |
|                       | Preview the items in your cart. Wh                                                                                                    | en you're ready to purchase, click Cl | neck Out.            |               | Education                  |       |
|                       |                                                                                                    |                                       |                      |               |                            |       |
|                       | Item                                                                                                    | Price                                 | Details              |               |                            |       |
| 27                    | The Next Economic Crisis<br>Section EX<br>1:00 PM-3:00 PM, 10/6/2016 -<br>10/13/2016<br>2 Sessions<br>Location: MAB<br>Instructor: S Staff                        | \$22.00                               | Remove from Waitlist |               |                            |       |
|                       | Norwegian Genius: Ibsen and<br>Munch<br>Section CX<br>10:00 AM-12:00 PM, 11/9/2016<br>- 11/30/2016<br>4 Sessions<br>Location: GWY<br>Instructor: Katherine Hanson | \$44.00                               | Remove item          |               |                            |       |
|                       | TOTAL:                                                                                                    | \$44.00                               |                      |               |                            |       |

8. When you have added the classes you want to your cart, click on Check Out.

| 🖉 Web. Messages 🛛 🗖 Sł                                             | hopping Cart $	imes$ +                                                                                                    |                                      |                      |         |                                  |
|--------------------------------------------------------------------|----------------------------------------------------------------------------------------------------|--------------------------------------|----------------------|---------|----------------------------------|
| $\leftarrow$ $\rightarrow$ $\circlearrowright$ $ເ_{am}$ $\mid$ cam | pusce.net/edmondsarts/cart/index.aspx                                                                                                    |                                      |                      |         |                                  |
| 3 . Ann . com - 🔤 becu The Not                                     | ☆ Bookmarks ☆ Community                                                                                                    |                                      |                      |         |                                  |
|                                                                    | Shopping Cart                                                                                                    |                                      |                      |         |                                  |
|                                                                    | Preview the items in your cart. Whe                                                                                                    | n you're ready to purchase, click Ch | eck Out.             |         | Return To Community<br>Education |
|                                                                    | Item                                                                                                    | Price                                | Details              |         |                                  |
|                                                                    | The Next Economic Crisis<br>Section EX<br>1:00 PM-3:00 PM, 10/6/2016 -<br>10/13/2016<br>2 Sessions<br>Location: MAB<br>Instructor: S Staff                        | \$22.00                              | Remove from Waitlist |         |                                  |
|                                                                    | Norwegian Genius: Ibsen and<br>Munch<br>Section CX<br>10:00 AM-12:00 PM, 11/9/2016<br>- 11/30/2016<br>4 Sessions<br>Location: GWY<br>Instructor: Katherine Hanson | \$44.00                              | Remove item          |         |                                  |
| 5                                                                  | TOTAL:                                                                                                    | \$44.00                              |                      |         |                                  |
| A.                                                                 |                                                                                                    |                                      | How did you hear ab  | out us? |                                  |

9. You will have an opportunity to review your account information and make corrections if needed. Click Next if no edits are needed.

| Check Ou                               | t : My Information                                                                                                    | 1: Registration<br>2: My Information |
|----------------------------------------|----------------------------------------------------------------------------------------------------|--------------------------------------|
| Enter your contact                     | nformation and other information, and then click Next.                                                                                |                                      |
| My Contact Inform                      | ation                                                                                                    |                                      |
| Required fields ar                     | e indicated by an asterisk (*)                                                                                                    |                                      |
| Title:                                 | None T                                                                                                    |                                      |
| * First name:                          | Another                                                                                                    |                                      |
| Initial:                               |                                                                                                    |                                      |
| * Last name:                           | Test                                                                                                    |                                      |
| Company:<br>* Address 1:<br>Address 2: | 1234 789th                                                                                                    |                                      |
| * City:<br>* State :                   | Umbuktu                                                                                                    |                                      |
| * Zip Code:                            | 98002                                                                                                    |                                      |
| * Day phone:                           | 360 652 - 1111 Ext                                                                                                    |                                      |
| Eve phone:                             | 360 652 - 1111 Ext                                                                                                    |                                      |
| * Date Of Birth:                       | 1/1/1901 (MM/DD/YYYY)                                                                                                    |                                      |
| E-mail:                                | crawfordcs@earthlink.net                                                                                                    |                                      |
| Retype e-mail:                         | crawfordcs@earthlink.net                                                                                                    |                                      |
| Once in a whi<br>do not want to rec    | e the school offers special promotions for previous students through emails. Check here if you<br>eive any of these marketing emails. |                                      |
|                                        |                                                                                                    |                                      |
|                                        | Edit Pofile Next                                                                                                    |                                      |
|                                        |                                                                                                    |                                      |

10. The following screen will appear. Enter your credit card information and click Next. If you are not purchasing your classes by credit card or do not wish to put your card information on-line, you may fill out a registration form and include a check or your credit card information on the form (no cash) and turn it in to the CRI office. Please recognize that people who register on line will receive class confirmation immediately. The office will process your paperwork as soon as workload permits in the order the paperwork is received, but we cannot guarantee that the class will still be open by the time the paperwork is processed. After filling out the payment method, an email will be sent by the system (community.education) indicating the classes you have registered for, the total charges, etc.

| Welcome, Ca                                         | rol                                                          |                                                                       |                      | Sign Out | View Cart                                      | My Account                                   | Help   |
|-----------------------------------------------------|--------------------------------------------------------------|-----------------------------------------------------------------------|----------------------|----------|------------------------------------------------|----------------------------------------------|--------|
|                                                     | MONDS<br>MMUNITY<br>.LEGE                                    |                                                                       |                      |          |                                                |                                              | Search |
| Home                                                | Class List                                                   | On-Campus Directions                                                  | Off-Campus Direction | s Te     | ach for Us!                                    | Contact                                      | Us     |
| uLea                                                | rn and A                                                     | rtsNow                                                                |                      |          |                                                |                                              |        |
| Shopping C<br><b>Check</b><br>Choose a m            | art > Check Out: Paym<br>Cout: Paym<br>nethod of payment and | ent Method<br>ent Method<br>enter the appropriate information, and th | en click Next.       |          | <u>1: Regis</u><br><u>2: My Ini</u><br>3: Paym | s <u>tration</u><br>formation<br>ient Method |        |
| Payment m<br>Payment ty<br>Card numt<br>Expiration: | nethod<br>/pe: Visa<br>ber:<br>: 07 ▼ 2015                   | •<br>•                                                                |                      |          |                                                |                                              |        |
|                                                     |                                                              |                                                                       | Previous             |          |                                                |                                              |        |

11. Once you have filled out your credit card information, you will see a screen which asks about your billing information. If the credit card you used matches the name, address and phone on your registration, you can simply check the box for "My contact and billing information are the same." Otherwise, fill in the credit card details. Click on Next.

| Check O                        | ut : Billing Inf            | ormation |               | 1: Registration<br>2: My Information |
|--------------------------------|-----------------------------|----------|---------------|--------------------------------------|
| Enter your billing             | information, and then clicl | k Next.  |               | 3: Payment Method                    |
|                                |                             |          |               | 4: Billing Information               |
|                                |                             |          |               |                                      |
| My contact                     | and billing information are | the same |               |                                      |
| negured fields                 | are indicated by an asteris | k (*)    |               |                                      |
| Titler                         | None M                      |          |               |                                      |
| The.                           | None 🔹                      |          |               |                                      |
| * First name:                  |                             |          |               |                                      |
| Initial:                       |                             |          |               |                                      |
|                                |                             |          |               |                                      |
| * Last name:                   |                             |          |               |                                      |
| * Address 1:                   |                             |          |               |                                      |
| Address 2:                     |                             |          |               |                                      |
| * City:                        |                             |          |               |                                      |
| * State :                      | Washington                  | $\sim$   |               |                                      |
| * Zip Code:                    |                             |          |               |                                      |
| <ul> <li>Day phone:</li> </ul> |                             | Ext.     |               |                                      |
| E-mail:                        |                             |          |               | _                                    |
|                                |                             |          |               |                                      |
|                                |                             |          | Previo s Next |                                      |
|                                |                             |          |               |                                      |

12. The next screen provides information about which classes you are registering for and the billing information. Click on Purchase at the bottom of the screen. The option to print a confirmation summary will be shown and an email will be delivered to your email address.

| Shopping Cart > Check Out<br>Check Out : Purc<br>/erify that your order, billing addre                                                                             | hase<br>ess, and payment informa | ion are correct, and then click Pu | rchase to submit your order. | 1: Registration<br>2: My Information<br>3: Payment Method<br>4: Billing Information<br>5: Plurchase |
|----------------------------------------------------------------------------------------------------|----------------------------------|------------------------------------|------------------------------|----------------------------------------------------------------------------------------------------|
| Item                                                                                                    | Price                            | Details                            |                              |                                                                                                    |
| The Next Economic Crisis<br>Section EX<br>1:00 PM-3:00 PM, 10/6/2016 - 1<br>0/13/2016<br>2 Sessions<br>Location: MAB<br>Instructor: S Staff                        | \$22.00                          |                                    |                              |                                                                                                    |
| Norwegian Genius: Ibsen and M<br>unch<br>Section CX<br>10:00 AM-12:00 PM, 11/9/2016<br>- 11/30/2016<br>4 Sessions<br>Location: GWY<br>Instructor: Katherine Hanson | \$44.00                          |                                    |                              |                                                                                                    |
| TOTAL:                                                                                                    | \$44.00                          |                                    |                              |                                                                                                    |
| Billing information Change                                                                                                    | Payment i                        | nformation <u>Change</u>           |                              |                                                                                                    |

13. If you would like to check the status of your registration while you are still logged on (or later after logging back in), go to My Account at the top of the screen.

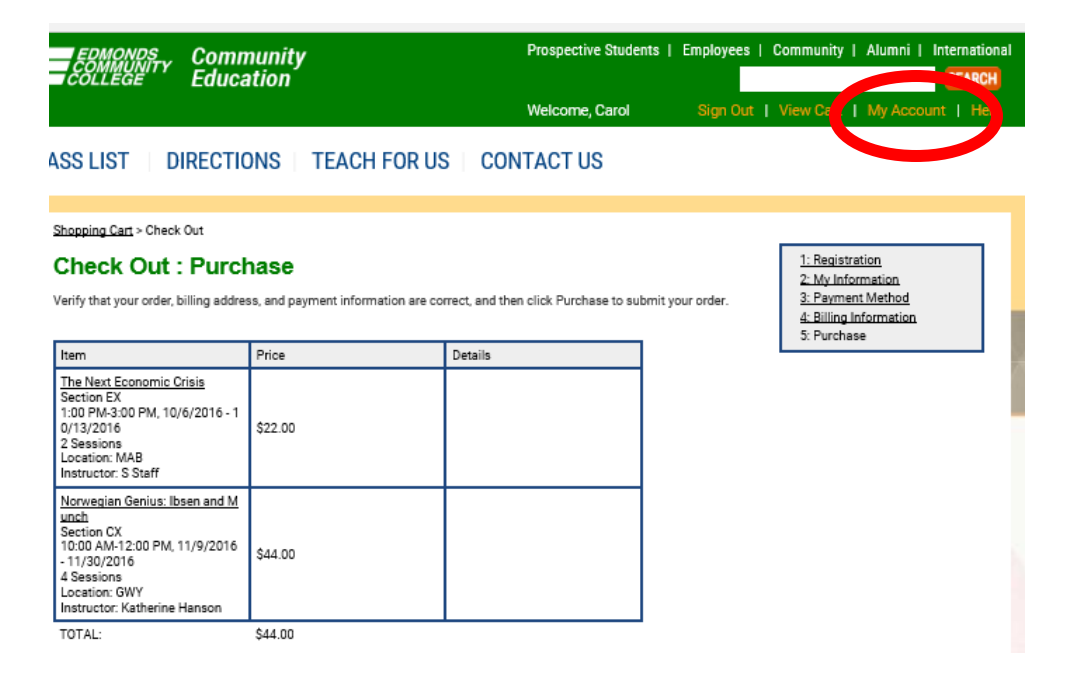

14. The following screen will appear. If you click on Class List, a list of all the classes you have registered for through the on-line system will appear with your latest registrations at the beginning of the list and the status of those classes. The status may say Pending which means that although you have registered in Campus CE (the on-line system), your registration has not yet gone to the EdCC mainframe computer. There may be a number or reasons for this and the office will handle the issue. The status may say Wait List which means you are on the wait list for that class and the office will contact you if there are openings for the class. If the status says Registered, you have been enrolled in the class on both the on-line system and in the EdCC mainframe computer. Your name will be on the roster for the class and you just need to show up for the class.

You can click on My Profile to update your email address, street address or phone number. You can click on Username And Password to update your logon UserName and Password. The other options in the list give you different views of your enrollment history or return you to the Community Education page.

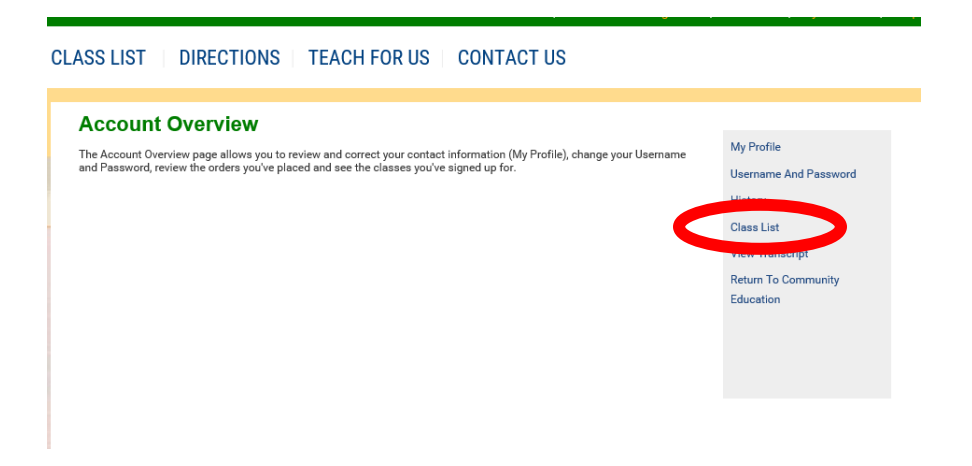

15. You are done! You may now Sign Out at the top of the screen.

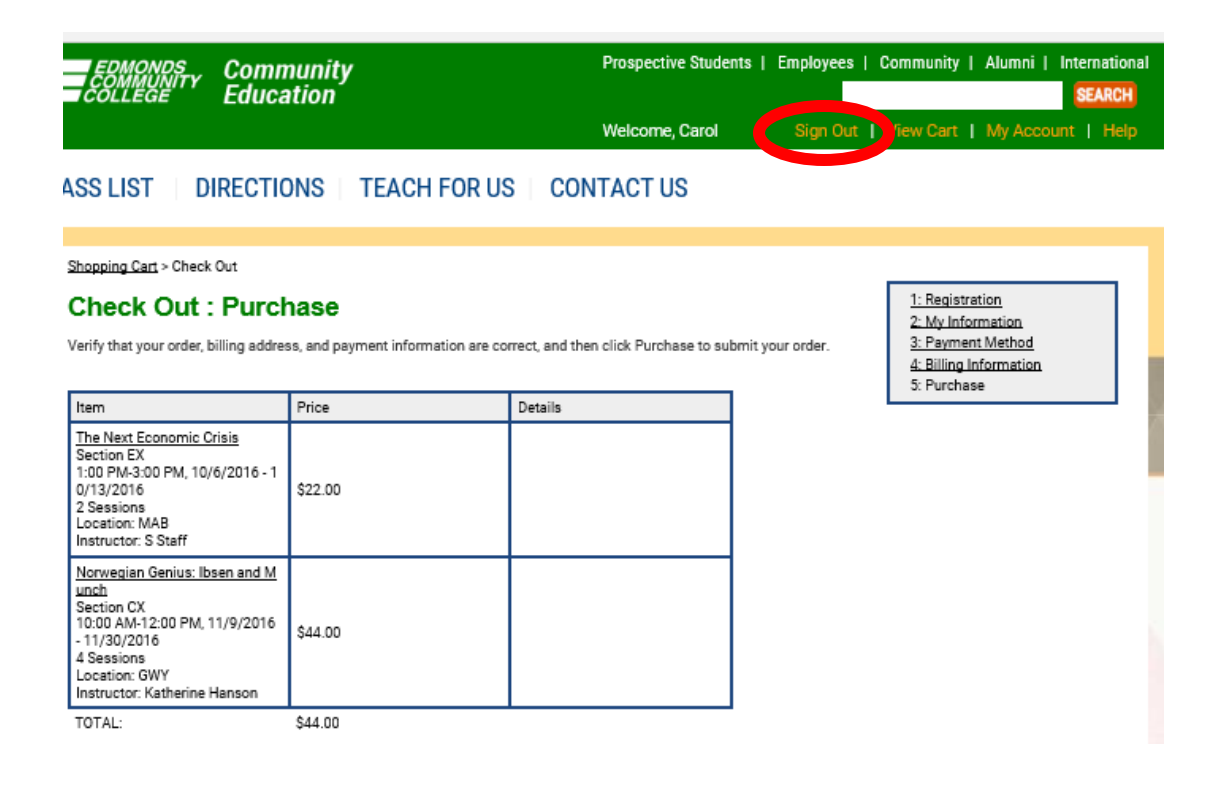

#### SECTION II - CREATE AN ACCOUNT ON-LINE

1. If you have not previously signed up for any CRI classes online, you will now create your new account. Once you have created an account with a username and password, you will be able to sign in at any time in the future by clicking the Sign In option at the top of the screen and entering your username and password in the Sign In To Existing Account box as described in Section I. It is recommended that you make note of the Username and Password for future signins.

|                                                                                                    |                                                                                                    |                                                                                                    | Sign 1    | In 🕴 View Cart                                                    | Help    |
|----------------------------------------------------------------------------------------------------|----------------------------------------------------------------------------------------------------|----------------------------------------------------------------------------------------------------|-----------|-------------------------------------------------------------------|---------|
|                                                                                                    |                                                                                                    |                                                                                                    |           |                                                                   | Search  |
| Home Class List                                                                                                    | On-Campus Directions                                                                                               | Off-Campus Directions                                                                                               | Teach for | r Us! Cor                                                         | tact Us |
| uLearn and A                                                                                                    | rtsNow                                                                                                    |                                                                                                    |           |                                                                   |         |
| Sign In YOU MUST SIGN-IN TO R To sign in to your current au Don't have an account? Cre and your e-mail address. Sign In To Existing A USERNAME: PASSWORD: Find My Username Reset My Password | EGISTER<br>ccount, enter your user name a<br>pate one quickly by specifying a<br>ccount<br>Sign In<br>RETY<br>RETY | nd password.<br>user name (no spaces) a pass<br>ate New Account<br>NAME:<br>WORD:<br>:<br>:<br>:<br>:<br>Create Acc | word, Ed  | vacy Policy<br>rms And Conditions<br>turn To Community<br>ucation |         |

2. To create your new account, enter a username and password of your choosing, retype the password, your email address and retype your email address in the Create New Account box. Your username and password must each be between 6 and 40 characters with **no spaces**. When you have completed the boxes, click on Create Account. If there are errors, the same screen will repeat and the errors will be listed. When the information is correct, the following screen will appear.

| My Contact Information                                                                                                    |                                                                                                    |
|----------------------------------------------------------------------------------------------------|----------------------------------------------------------------------------------------------------|
| Required fields are indicated by                                                                                                    | an asterisk (*)                                                                                          |
| Are you a returning<br>student?<br>Student ID                                                                                                    | No V                                                                                                    |
| Social Security Number:                                                                                                    | None V                                                                                                   |
| * First name:                                                                                                    |                                                                                                    |
| Initial:                                                                                                    |                                                                                                    |
| * Last name:                                                                                                    |                                                                                                    |
| Company:<br>Employee ID:                                                                                                    |                                                                                                    |
| * Address 1:<br>Address 2:                                                                                                    |                                                                                                    |
| * City:<br>* State :                                                                                                    | Washington V                                                                                             |
| * Zip Code:                                                                                                    |                                                                                                    |
| Day phone:     Eve phone:                                                                                                    | • Ext                                                                                                    |
| * Date Of Birth:                                                                                                    | (MM/DD/YYYY)                                                                                             |
| Gender:                                                                                                    | Select One                                                                                               |
| Citizen:                                                                                                    | Select One                                                                                               |
| If Not Are You:                                                                                                    | Skip 🗸                                                                                                   |
| Have you been Washington<br>Resident for the last 12<br>months?                                                                                                    | Select One                                                                                               |
| How long have you lived in Washington?                                                                                                    |                                                                                                    |
| What is your ethnic origin?                                                                                                    | Undefined V                                                                                              |
| Resident for the last 12<br>months?<br>How long have you lived in<br>Washington?<br>What is your ethnic origin? [<br>Once in a while the school<br>students through emails. Check | Select One  Undefined  Offers special promotions for previous there if you do not want to receive any of |

3. Following is the information you will fill in when creating your account for the first time. You **must** fill in all fields with **red asterisks**. We do not need your Social Security Number and would prefer you not fill that in. Other fields without a red asterisk are optional. If you are a CRI member and have your old membership card, you will find your Student Id number on the card beginning with either "955-##-#####" or "CRI-##-#####"." If you are not a member, but have taken classes with us before or you don't have your membership number, **contact the CRI office to obtain your Student ID**.

If you are new to CRI, let the on-line system assign you an account number and the office will adjust that number as they process your registration. Please use the name you have used for registering with CRI in the past, using upper case first letter and lower case for the rest of the name for first and last name. For example: Jane Doe. Note the message at

the very bottom of the screen and decide whether you want to receive school offers. Click on the box if you do NOT want to receive the marketing emails. When you are done, click on Submit.

4. Once you have created your new account, return to Step 5 of Section I (Page 3) above to sign up for membership or classes.

#### SECTION III - RECOVERING USERNAME AND/OR PASSWORD

1. If you forget what username you used, you can click on the Find My Username line.

| Sign In                                                               |                                                 |                                            |
|-----------------------------------------------------------------------|-------------------------------------------------|--------------------------------------------|
|                                                                       |                                                 | Privacy Policy                             |
| To sign in to your current account enter your u                       | ser name and password                           | Terms And Conditions                       |
| Don't have an account? Create one quickly by and your e-mail address. | specifying a user name (no spaces), a password, | Return To ULearn/ArtsNow<br>Course Catalog |
| Sign In To Existing Account                                           | Create New Account                              |                                            |
| USERNAME:                                                             | USERNAME:                                       |                                            |
| PASSWORD:                                                             | PASSWORD:                                       |                                            |
| Find My Username                                                      | RETYPE<br>PASSWORD:                             |                                            |
| Reset My Password Sign In                                             | EMAIL:                                          |                                            |
|                                                                       | RETYPE EMAIL:                                   |                                            |
|                                                                       | Create Account                                  |                                            |
|                                                                       |                                                 |                                            |
|                                                                       |                                                 |                                            |

2. You will then see the following screen. Note that the key to your online account is your email address. If you enter the email address you used when you created your account, an email will be sent to that address showing your username. If you do not have email, contact the CRI office and we can help you. If more than one person uses the same email address, all usernames associated with that address will be included in the email.

| ıLe                | arn and ArtsNow                                                                                                    |
|--------------------|----------------------------------------------------------------------------------------------------|
| User               | name Recovery                                                                                                    |
| you are            | unable to log in or forgotten your username, please follow the instructions below.                                                                                              |
| o recov            | er your Username:                                                                                                    |
| I. Enter t         | he email address* associated with your student account.                                                                                                    |
| 2. Click o         | n the "Find my Username" button                                                                                                    |
| 3. An em<br>*Note: | ail will be sent to you that includes any username associated with your email address.<br>The email address must be the same as the one you entered when creating your profile. |
| Inter the          | email address you used for registration.                                                                                                    |
| EMAIL:             | crawfordcs@earthlink.net                                                                                                    |
|                    | Find My Username                                                                                                    |
| Email has          | been sent to the email address.                                                                                                    |
| Reset <b>m</b> j   | / Password                                                                                                    |
|                    | Sign In                                                                                                    |

3. If you remember your Username or have recovered your Username, but have forgotten your password, you may select Reset My Password.

| Sign In                                                                    |                                                 |                                            |  |
|----------------------------------------------------------------------------|-------------------------------------------------|--------------------------------------------|--|
| YOU MUST SIGN-IN TO REGISTER                                               | Privacy Policy<br>Terms And Conditions          |                                            |  |
| Don't have an account? Create one quickly by s<br>and your e-mail address. | specifying a user name (no spaces), a password, | Return To ULearn/ArtsNow<br>Course Catalog |  |
| Sign In To Existing Account                                                | Create New Account                              |                                            |  |
| USERNAME:                                                                  | USERNAME:                                       |                                            |  |
| Reset My Password Sign In                                                  | RETYPE<br>PASSWORD:<br>EMAIL:<br>RETYPE EMAIL:  |                                            |  |
|                                                                            | Create Account                                  |                                            |  |

4. The following screen will appear. When you fill in the username and email address, you will be emailed a temporary password for you to log in.

| COMMUNITY         ome       Class List       On-Campus Directions       Off-Campus Directions       Teach for Us         JLearn and ArtsNow         Password Reset       you are unable to log in or forgotten your password, please follow the instructions below. | Surch<br>! Contact Us |
|----------------------------------------------------------------------------------------------------|-----------------------|
| ome Class List On-Campus Directions Off-Campus Directions Teach for Us JLearn and ArtsNow Password Reset you are unable to log in or forgotten your password, please follow the instructions below.                                                                 | ! Contact Us          |
| ULearn and ArtsNow Password Reset you are unable to log in or forgotten your password, please follow the instructions below.                                                                                                    |                       |
| Password Reset                                                                                                    |                       |
| you are unable to log in or forgotten your password, please follow the instructions below.                                                                                                    |                       |
|                                                                                                    |                       |
| you continue to have trouble, please contact our registration office.                                                                                                    |                       |
| o reset your Password:                                                                                                    |                       |
| . Enter the unique username associated with your student account.                                                                                                    |                       |
| Enter the email address* associated with your student account.                                                                                                    |                       |
| Click on the "Reset my Password" button                                                                                                    |                       |
| An email will be sent to you with a temporary password for you to access your account.<br>*Note: The email address must be the same as the one you entered in your profile.                                                                                         |                       |
| inter the emerit                                                                                                    |                       |
| JSERNAME:                                                                                                    |                       |
| EMAIL:                                                                                                    |                       |
| Reset My Password                                                                                                    |                       |
|                                                                                                    |                       |
| ind my Username<br>Return to Sign In                                                                                                    |                       |
| Contact Us                                                                                                    |                       |
|                                                                                                    |                       |
|                                                                                                    |                       |

5. When you log in using the temporary password, the following screen appears. You may reset your password by entering the temporary password, then entering the new password you want twice. Click on the Change Password button. A message in rather small print should come up telling you that you have successfully changed your password.

It is recommended that you do **not** try to reset both your username and password at the same time. It is best to reset your username by going to "My Profile" and editing and saving the change from there once you have logged in.

| Home     | Class List                                        | On-Campus Directions        | Off-Campus Directions | Teach fo <u>r Us</u>             | ! Conta <u>ct U</u>            |
|----------|---------------------------------------------------|-----------------------------|-----------------------|----------------------------------|--------------------------------|
| uLea     | arn and A                                         | rtsNow                      |                       |                                  |                                |
|          | ge Username                                       | e                           |                       | My Profi                         | ile<br>ne And Password         |
| NEW      | USERNAME:                                         |                             |                       | History<br>Class Li              | st                             |
| Change   | Username                                          |                             |                       | View Tra<br>Return 1<br>Educatio | anscript<br>Fo Community<br>on |
| Topinget | your password, please                             | enter old and new password. |                       |                                  |                                |
| TEMPO    | RARY PASSWORD:<br>NEW PASSWORD:<br>RMED PASSWORD: |                             |                       |                                  |                                |